## **Student Login**

1. Log in to Discovery Education. It will already be bookmarked on the toolbar.

User name: pasco(student number) Password: (student number)

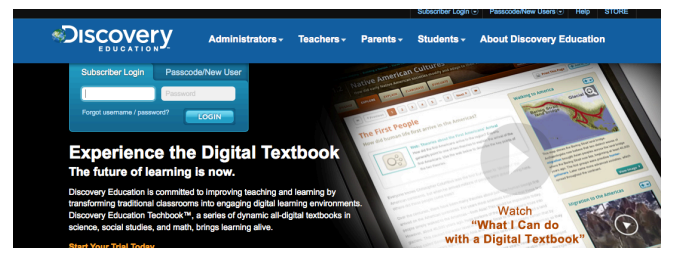

Example: User name: pasco123456 Password: 123456

> If the website asks if the student would like to save the password, the students should choose

2. Assignments

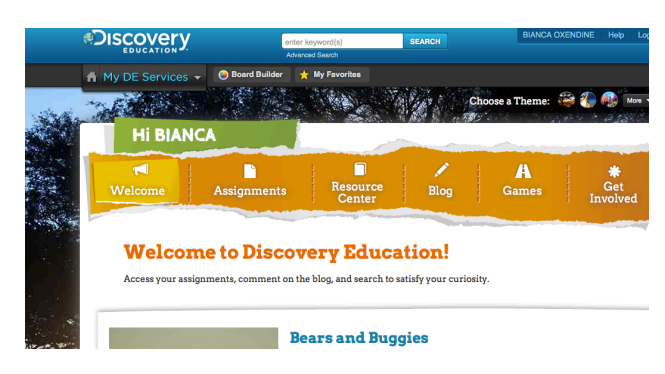

3. Probes & Benchmarks > Choose appropriate assignment

| Weld                               | come      | Assignments       | Resour<br>Cente | ce<br>r | Blog          | <b>A</b><br>Games    | *<br>Get<br>Involved |
|------------------------------------|-----------|-------------------|-----------------|---------|---------------|----------------------|----------------------|
| Assign                             | ments C   | Completed         |                 |         |               | View Assignments by: | List Calendar        |
| DE Assignments Probes & Benchmarks |           |                   |                 |         |               |                      |                      |
| All Types                          |           | All Classes       |                 | •       | All Teachers  | <u> </u>             | A A A                |
|                                    |           |                   |                 |         |               |                      | « 1 »                |
| Due Date                           | Status    | Assignment Name   | Туре            | Class   | i i           |                      | Teacher              |
| Anytime                            | 😑 Started | Grade3_Unit3 copy | Vrobe           | SWA     | RTZ - LANG AR | FS GRADE - Period 02 | SWARTZ, SARA         |

## 4. Start

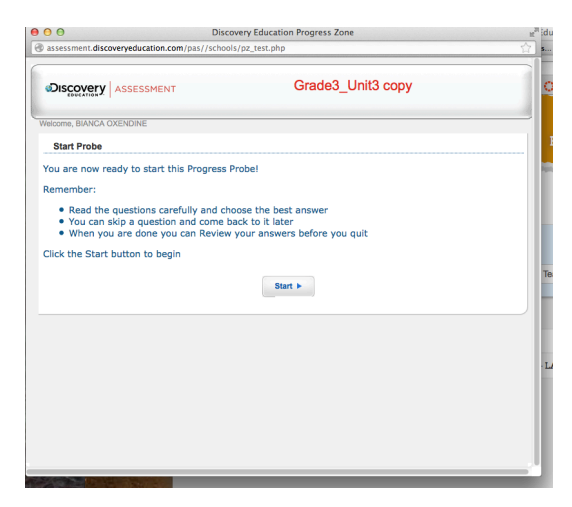